## BLUE LAKE SPRINGS AQUATICS REGISTRATION GUIDE

## **ONLINE REGISTRATION**

Members will head to blsha.com/memberinformation and use there member password. Then click on Tock.

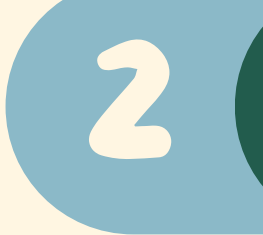

On Tock you will see options for all Aquatics camps including all levels of swim lessons. Make sure if you are registering for private lessons you select all days you wish to attend.

TOCK

## **IN PERSON**

Having trouble online or want questions answered first? Ask to speak to the Lead Lifeguard or Aquatics Manager and we can assist with registration in person.

PAPER REGISTRATION?

This year BLS Aquatics is moving fully online, therefore we will not have paper registration.

## GUESTS

Guests can call (209) 795-4009 to register or come in person and sign up with a member of the Aquatics team.